### Password Safe and Microsoft Entra ID Provision and Set up Single Sign-On

### **Provision and Set up Single Sign-On**

There are three parts to configuring single sign-on between Password Safe and Microsoft Entra ID (formerly Microsoft Azure AD):

- Create an Enterprise Application for Password Safe
- Configure Authentication and Authorization
- · Configure Single Sign-On using Entra ID SAML Identity Provider

#### Create an Enterprise Application for Password Safe

You can use this document as an alternative to this section: https://www.beyondtrust.com/docs/beyondinsight-passwordsafe/bi/authentication/groups/entra-id.htm

To create an application in Entra ID:

1. From Enterprise applications, create an application, and then select Create your own application.

| Browse Mic               | rosoft Entra Gallery          |
|--------------------------|-------------------------------|
| + Create your own        | application 🛛 🖗 Got feedback? |
|                          |                               |
| Home > 2nlp6t > Enterpr  | ise applications >            |
| Enterprise Application   | afe Cloud   Overview          |
| I Overview               | Properties                    |
| Deployment Plan          | Name ①                        |
| Manage                   | Password Safe Cloud           |
| Properties               | Application ID ①              |
| A Owners                 | Object ID                     |
| Roles and administrators | 384bf8ec-cf04-48e6-8cd 1      |
| Users and groups         | Catting Started               |
|                          | Getting Started               |

2

Sinale sian-on

Home > Enterprise applications | All applications >

- 2. Provide a name for the application, and select the Non-gallery o
- 3. Once the application is created, on the Properties page, assign logo.

### **Configure Authentication and Authorization**

To configure authentication and authorization:

- 1. Configure a service account for the Entra ID instance.
- 2. Create an app registration for your application.

TC: 4/10/2024 ©2003-2024 Beyond Trust Corporation. All Rights Reserved. Other trademarks identified on this page are owned by their respective owners. Beyond Trust is not a chartered bank or trust company, or depository institution. It is not authorized to accept deposits or trust accounts and is not licensed or regulated by any state or federal banking authority.

 Note the Application (client) ID and Directory (tenant) ID. You will copy these values later in Password Safe during the SAML configuration.

 On the Certificates & secrets page, under the application registration, create a client secret. Take note of the Value (client secret).

5. Add API permissions to application registration.

 After a service account is created, store the credentials in a Directory Credential object in Password Safe. Use the client and tenant IDs, and the client secret.

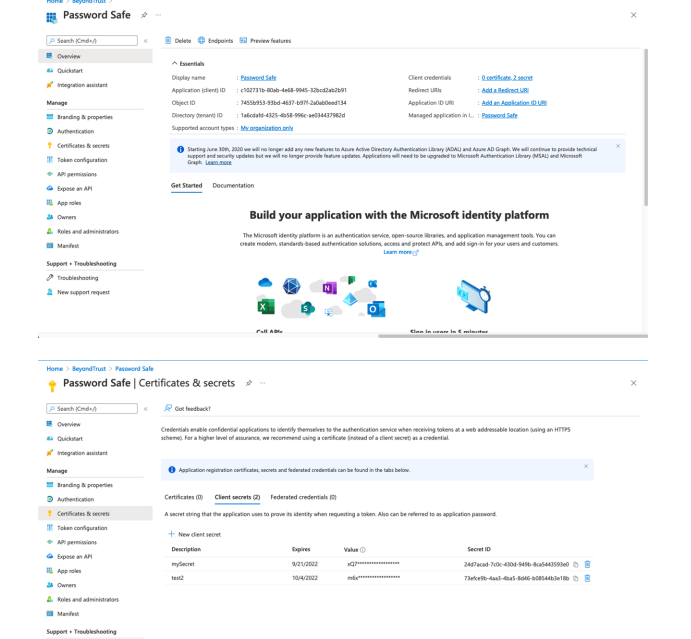

|                                          | r permissions                                            |                                              |                                                                                            |                                              |                                     |                      |      |
|------------------------------------------|----------------------------------------------------------|----------------------------------------------|--------------------------------------------------------------------------------------------|----------------------------------------------|-------------------------------------|----------------------|------|
| P Search (Cmd+/)                         | 🗧 🕐 Refresh 🕴 👰 Got feed                                 | lback?                                       |                                                                                            |                                              |                                     |                      |      |
| Overview                                 |                                                          |                                              |                                                                                            |                                              |                                     |                      |      |
| 44 Quickstart<br>💅 Integration assistant | The "Admin consent requir<br>your organization, or in or | red' column shows to<br>ganizations where th | he default value for an organization. However, i<br>is app will be used. <u>Learn more</u> | ser consent can be customized per permission | 1, user, or app. This column may no | rt reflect the value | in ? |
| Manage                                   | Configured permissions                                   |                                              |                                                                                            |                                              |                                     |                      |      |
| 🗧 Branding & properties                  | Applications are authorized to o                         | all APIs when they                           | are granted permissions by users/admins a                                                  | part of the consent process. The list of co  | nfigured permissions should inc     | kade                 |      |
| Authentication                           | all the permissions the application                      | on needs. Learn m                            | are about permissions and consent                                                          |                                              |                                     |                      |      |
| Certificates & secrets                   | 🕂 Add a permission 🗸 G                                   | irant admin consen                           | t for BeyondTrust                                                                          |                                              |                                     |                      |      |
| Token configuration                      | API / Permissions name                                   | Type                                         | Description                                                                                | Admin consent requ.                          | Status                              |                      |      |
| <ul> <li>API permissions</li> </ul>      | Microsoft Graph (3)                                      |                                              |                                                                                            |                                              |                                     |                      |      |
| Spose an API                             | Group.Read.All                                           | Application                                  | Read all groups                                                                            | Yes                                          | Granted for BeyondTrust             |                      |      |
| App roles                                | User/Read                                                | Delegated                                    | Sign in and read user profile                                                              | No                                           | Granted for BeyondTrust.            |                      |      |
| A Owners                                 | User/Read All                                            | Application                                  | Read all users' full profiles                                                              | Yes                                          | Cranted for BeyondTrust.            |                      |      |
| 8 Roles and administrators               |                                                          |                                              |                                                                                            |                                              |                                     |                      |      |
| Manifest                                 | To view and manage permission                            | ns and user consen                           | , by Enterprise applications.                                                              |                                              |                                     |                      |      |
| Support + Troubleshooting                |                                                          |                                              |                                                                                            |                                              |                                     |                      |      |
|                                          |                                                          |                                              |                                                                                            |                                              |                                     |                      |      |
| // Troubleshooting                       |                                                          |                                              |                                                                                            |                                              |                                     |                      |      |

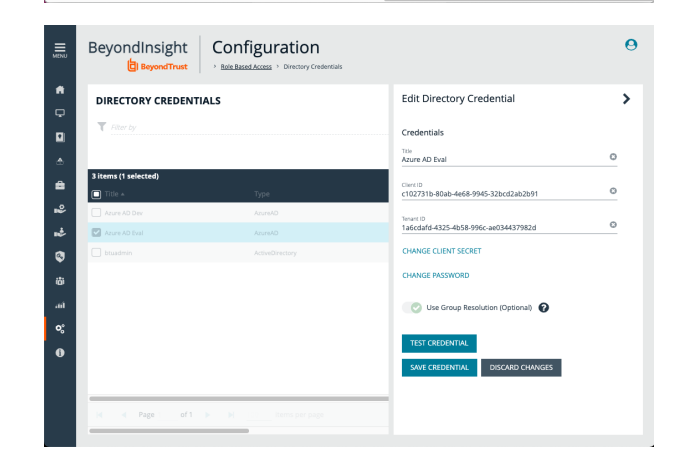

3

SALES: www.beyondtrust.com/contact SUPPORT: www.beyondtrust.com/support DOCUMENTATION: www.beyondtrust.com/docs

©2003-2024 BeyondTrust Corporation. All Rights Reserved. Other trademarks identified on this page are owned by their respective owners. BeyondTrust is not a chartered bank or trust company, or TC: 4/10/2024 depository institution. It is not authorized to accept deposits or trust accounts and is not licensed or regulated by any state or federal banking authority.

7. At this point, test the credential. Under **User Management**, create an Entra ID group.

8. With the previously created directory credential, browse and import Entra ID groups.

9. Members in Entra ID and Password Safe are synchronized. Adding a new member to the group in Entra ID creates a new account in Password Safe with the permissions associated to the provisioning group.

10. The screen capture shows a new account provisioned in Password Safe when an Entra ID user is added to Entra ID group after the group is imported.

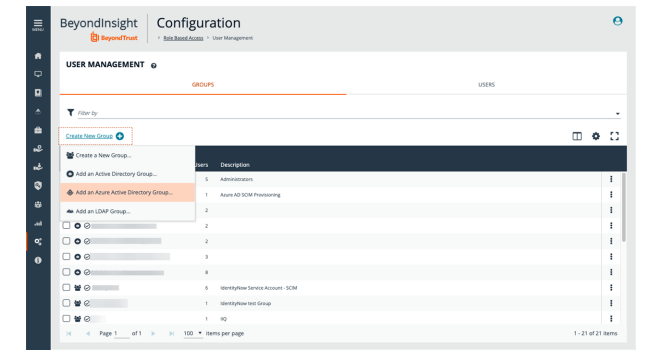

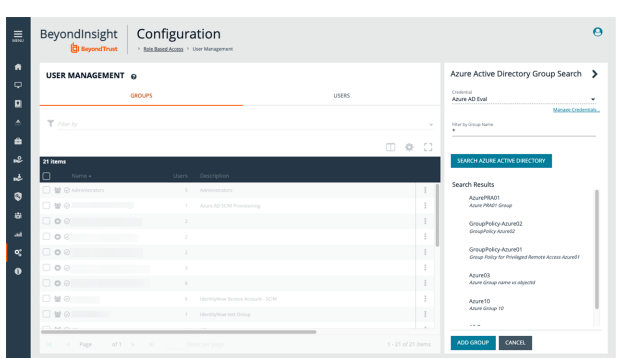

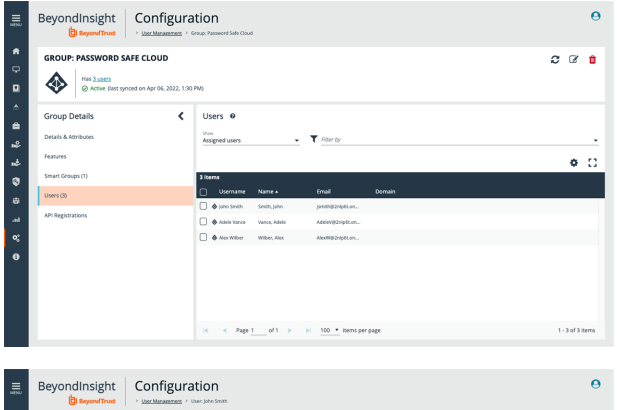

|               | BeyondInsight        | Configurat              | tion<br>ar: john Smith                |                                |                |                                            |           |   | θ |
|---------------|----------------------|-------------------------|---------------------------------------|--------------------------------|----------------|--------------------------------------------|-----------|---|---|
| *<br>•<br>•   | USER: JOHN SMITH     | 92nlpšt.onmicrosoft.com |                                       |                                |                |                                            |           | ø | Û |
| <u>^</u>      | User Details         | <                       | Details &                             | Attributes                     |                |                                            |           |   |   |
| <u>ہ</u><br>ی | Details & Attributes |                         | Identificatio                         | on<br>John                     |                | Contact Information                        |           |   |   |
|               | Groups (1)           |                         | Last name                             | Smith                          |                | Work phone -                               |           |   |   |
| ۲             |                      |                         | Usemane                               | jsmith@2nip6c.or<br>John Smith | vnicrosoft.com | Home phone —                               |           |   |   |
| 69<br>.11     |                      |                         | User principal<br>name<br>Domain Name | jsmith@2nip68.or               | vnicrosoft.com | Mobile phane -                             |           |   |   |
| •;            |                      |                         |                                       |                                |                |                                            |           |   |   |
| 0             |                      |                         | Activation date                       | -                              |                | Override Smart Card user                   | © №       |   |   |
|               |                      |                         | Depiration date                       |                                |                | User principal name<br>Disable farms login | -<br>© No |   |   |
|               |                      |                         | Status                                | e                              | Active         | Two-factor authentication                  | None      |   |   |
|               |                      |                         |                                       |                                |                |                                            |           |   |   |

4

©2003-2024 BeyondTrust Corporation. All Rights Reserved. Other trademarks identified on this page are owned by their respective owners. BeyondTrust is not a chartered bank or trust company, or TC: 4/10/2024 depository institution. It is not authorized to accept deposits or trust accounts and is not licensed or regulated by any state or federal banking authority.

0

c 🛛 🖬

• •

0

5

/ 0

A Password Safe Cloud | Members

Azure role as
Activity
 Access review
 Audit logs
 Audit logs

.

٢

=

4

2 2

ø

٨

Direct members All members

BeyondInsight Configuration

BeyondInsight Configuration

USER: JOHN SMITH

Details & Attribute

Email

RD SAFE CLOUE

< Users 6

11. Adding and removing members in Entra ID results in provisioning or deprovisioning of access in Password Safe.

12. After scheduled or manual synchronization, the removed member is removed from the group.

13. The account remains in Password Safe, but the removed user cannot access their account and cannot start a Password Safe session.

**Note:** Entra ID group memberships for a user are synchronized every time the user logs in. For example, a user that has been removed from all Groups can no longer log in to Password Safe.

### **Configure Single Sign-On Using Entra ID SAML Identity Provider**

Now go to the application created for Password Safe in Entra ID, under **Enterprise applications**. You must configure SAML in Password Safe, and the corresponding single sign-on configuration in the Entra ID application.

- The screen capture shows SAML configuration in Password Safe (BeyondInsight). Take note of Entity ID and Assertion Consumer Service URL.
- 2. Set User Mapping to Entra ID.

Service URL.

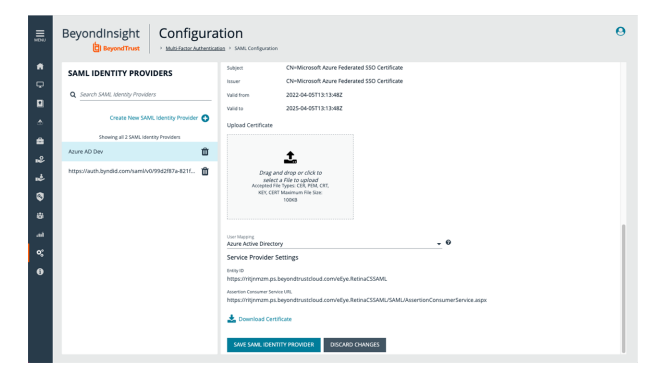

Password Safe Cloud | SAML-based Sign-on

| nerprise Approaces                      |                 |                                                  |                                                                                                  |                 |
|-----------------------------------------|-----------------|--------------------------------------------------|--------------------------------------------------------------------------------------------------|-----------------|
|                                         | t Tu;           | iload metadata file 🐤 Change single sign-on      | mode 🔲 Test this application   🔗 Got feedback?                                                   |                 |
| Verview                                 | -               |                                                  |                                                                                                  |                 |
| Deployment Plan                         | Set u           | p Single Sign-On with SAML                       |                                                                                                  |                 |
| fanage                                  | An SSO          | implementation based on federation protocols in  | mproves security, reliability, and end user experiences and is                                   | s easier to     |
| Properties                              | implem<br>more. | ent. Choose SAML single sign-on whenever possi   | ble for existing applications that do not use OpenID Conne                                       | ct or OAuth. Le |
| Owners                                  | Read th         | e configuration guide of for help integrating Pa | ssword Safe Cloud.                                                                               |                 |
| Roles and administrators                | പ               |                                                  |                                                                                                  |                 |
| Users and groups                        | Ť               | Basic SAML Configuration                         |                                                                                                  | 🖉 Edit          |
| Single sign-on                          |                 | identifier (Entity ID)                           | https://vijnmzm.ps.beyondtrustcloud.com/eEye.RetinaCS<br>SAML                                    |                 |
| Provisioning                            |                 | Reply URL (Assertion Consumer Service URL)       | https://vijnmum.ps.beyondtrustcloud.com/eEye.RetinaCS<br>SAMI/SAMI/UsserficeConsumerService.acus |                 |
| Application proxy                       |                 | Sign on URL                                      | Optional                                                                                         |                 |
| Self-service                            |                 | Relay State (Optional)                           | Optional<br>Optional                                                                             |                 |
| Custom security attributes<br>(preview) |                 | enflater on (observab)                           | - Andrews                                                                                        |                 |
| ecurity                                 | 0               | Attributes & Claims                              |                                                                                                  | 🖉 Edit          |
| Conditional Access                      |                 | givenname                                        | user.givenname                                                                                   |                 |
| Permissions                             |                 | sumane                                           | user mil                                                                                         |                 |
| *                                       |                 | name                                             | useruserprincipalname                                                                            |                 |

#### 4. Add the group (user.groups) to Attributes.

Download Certificate (Base64) to import in Password Safe SAML configuration.

3. The screen capture shows single sign-on configuration for Entra ID

App. Enter the Password Safe Entity ID and Assertion Consumer

#### Password Safe Cloud | SAML-based Sign-on

| lan 🧉                                                                                                    |                             |                                                   |        |
|----------------------------------------------------------------------------------------------------|-----------------------------|---------------------------------------------------|--------|
|                                                                                                    | Attributes & Claims         |                                                   | 🖉 Edit |
|                                                                                                    | -                           |                                                   |        |
|                                                                                                    | greenane                    | usergreenane                                      |        |
|                                                                                                    | surranse                    | user sumarie                                      |        |
|                                                                                                    | 0170                        | user mentiocipalmente                             |        |
| ministration                                                                                                    | I bissue I kar Mastifier    | uner unempire instance                            |        |
|                                                                                                    | Grain                       | user concepts concerns                            |        |
| sups                                                                                                    |                             |                                                   |        |
| n .                                                                                                    |                             |                                                   |        |
|                                                                                                    | SAMI Signing Cartificate    |                                                   |        |
|                                                                                                    | Start Signing Contrast      |                                                   | 🖉 Edik |
|                                                                                                    | Status                      | Active                                            |        |
|                                                                                                    | Thumborint                  | 97187E8DAA3D895C03F39F38C1D9535623892507          |        |
|                                                                                                    | Expiration                  | 4/5/2025, 9:13:48 AM                              |        |
| ite attaile day                                                                                                 | Notification Email          | admin@2nlp6t.onmicrosoft.com                      |        |
| in minutes in the second second second second second second second second second second second second second se | App Federation Metadata Url | https://login.microsoftonline.com/b23838ca-394b . |        |
|                                                                                                    | Certificate (Base64)        | Download                                          |        |
|                                                                                                    | Certificate (Raw)           | Download                                          |        |
|                                                                                                    | Federation Metadata XML     | Download                                          |        |
| ccess                                                                                                    |                             |                                                   |        |
|                                                                                                    |                             |                                                   |        |
|                                                                                                    | Set un Dessenni Safe Cloud  |                                                   |        |
| 25                                                                                                    |                             |                                                   |        |

- 6. Take note of the Login URL, Entra ID Identifier, and Logout URL.
- Complete the configuration in Password Safe by entering the Identifier (Entra ID Identifier), Single Sign-On Service URL(login URL) and Single Logout Service URL (logout URL).

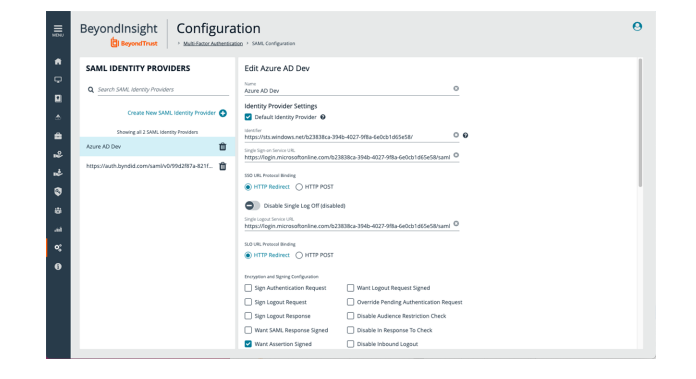

6

#### **Test SSO**

To test SSO with a test user:

- 1. Log in as a test user and access the Enterprise applications.
- 2. Click **Test sign in** to open a new browser tab for Password Safe. SAML assertion is sent to authenticate the user.

3. The test user is authenticated (SSO) in Password Safe.

This completes the configuration of provisioning and SSO between Entra ID and BeyondTrust Password Safe and Password Safe Cloud.

For more information or to send comments, please send to integrations@beyondtrust.com

SALES: www.beyondtrust.com/contact SUPPORT: www.beyondtrust.com/support DOCUMENTATION: www.beyondtrust.com/docs

©2003-2024 BeyondTrust Corporation. All Rights Reserved. Other trademarks identified on this page are owned by their respective owners. BeyondTrust is not a chartered bank or trust company, or TC: 4/10/2024 depository institution. It is not authorized to accept deposits or trust accounts and is not licensed or regulated by any state or federal banking authority.

| HERE ADDICATION                         |                                                                                                    |                                                                                                    |                                                                                                    |                                                                                                    |                                                                |                                                                                                    |                                                                   |
|-----------------------------------------|----------------------------------------------------------------------------------------------------|----------------------------------------------------------------------------------------------------|----------------------------------------------------------------------------------------------------|----------------------------------------------------------------------------------------------------|----------------------------------------------------------------|----------------------------------------------------------------------------------------------------|-------------------------------------------------------------------|
|                                         |                                                                                                    |                                                                                                    | 🔗 Got feedba                                                                                               | k?                                                                                                    |                                                                |                                                                                                    |                                                                   |
|                                         |                                                                                                    | Uplead metadata file > Charg                                                                                                 | pe single sign                                                                                             |                                                                                                    |                                                                |                                                                                                    |                                                                   |
| Overview                                |                                                                                                    |                                                                                                    | A Microsoft                                                                                                | recommends installing the My Apps Secure                                                                                                    | Sign in Extension                                              | for automatic error capture and resolution guidant                                                                                                    | ce. Make sure y                                                   |
| Deployment Plan                         |                                                                                                    | Set up Single Sign-On with                                                                                                   | SAML                                                                                                    | -pang cooking in you name instantion cook of                                                                                                    | in the angle is a market                                       | one op. eliet niet is get nie ontender o                                                                                                    |                                                                   |
| nage                                    |                                                                                                    | An SSO implementation based on feder                                                                                         | ation protoco                                                                                              |                                                                                                    |                                                                |                                                                                                    |                                                                   |
| Properties                              |                                                                                                    | more.                                                                                                    | Testing sign in                                                                                            | an an analysis for bound for the                                                                                                    | Secol Inc. classics.                                           | in here the second here and here and here here                                                                                                    |                                                                   |
| Owners                                  |                                                                                                    | Read the configuration guide of for he                                                                                       | ip integrating Directory config                                                                            | iration and Password Safe Cloud itself.                                                                                                    | to se by signing i                                             | in here, bisare that you have consigured both i                                                                                                    | UNE AGUNE ACU                                                     |
| Roles and adminis                       | strators                                                                                           | Basic SAML Configuration                                                                                                    | Select a way to t                                                                                          | est sign in                                                                                                    |                                                                |                                                                                                    |                                                                   |
| Users and groups                        |                                                                                                    | 10.000                                                                                                    | <ul> <li>Sign in as o</li> </ul>                                                                           | iment user                                                                                                    |                                                                |                                                                                                    |                                                                   |
| Single sign-on                          |                                                                                                    | Identifier (Critity ID)                                                                                                    | <ul> <li>Sign in as p</li> </ul>                                                                           | imeone else (requires browser extension                                                                                                    |                                                                |                                                                                                    |                                                                   |
| Provisioning                            |                                                                                                    | Reply URL (Assertion Consum                                                                                                  | ter Service UI Test sign in                                                                                |                                                                                                    |                                                                |                                                                                                    |                                                                   |
| Application provy                       |                                                                                                    | Sign on URL<br>Relay State (Cotional)                                                                                        | Barah (an ang                                                                                              | -                                                                                                    |                                                                |                                                                                                    |                                                                   |
| Self-service                            |                                                                                                    | Logout Url (Optional)                                                                                                    | If you encounter                                                                                           | rs<br>an error in the sign-in page, please past                                                                                                    | e it below. If you                                             | still see the same issue, please wait for couple                                                                                                    | of minutes an                                                     |
| Custom security at<br>(preview)         | ittributes                                                                                         |                                                                                                    | reby.                                                                                                    |                                                                                                    |                                                                |                                                                                                    |                                                                   |
| wite                                    |                                                                                                    | Attributes & Claims                                                                                                    | What does the a                                                                                            | nor look like? C                                                                                                    |                                                                |                                                                                                    |                                                                   |
| Conditional Access                      |                                                                                                    | givenname                                                                                                    | Request Id                                                                                                 | 4/Bec053-fb71-47de-a010-2786a32/190                                                                                                    | 0                                                              |                                                                                                    |                                                                   |
|                                         |                                                                                                    | sumane                                                                                                    | Correlation                                                                                                | 1d: 5aa87915-6811-482a-a405-199956814<br>2018-03-06723:54:102                                                                                                    | c60                                                            |                                                                                                    |                                                                   |
| Permissions                             |                                                                                                    | name                                                                                                    | Message: I                                                                                                 | nor AADSTS0000:                                                                                                    |                                                                |                                                                                                    |                                                                   |
| ,,,,,,,,,,,,,,,,,,,,,,,,,,,,,,,,,,,,,,, |                                                                                                    | onique outriberiorei                                                                                                    |                                                                                                    |                                                                                                    |                                                                |                                                                                                    |                                                                   |
| Beyor                                   | ndInsight                                                                                          | Password Safe                                                                                                    |                                                                                                    |                                                                                                    |                                                                |                                                                                                    | (                                                                 |
| Beyor                                   | ndinsight                                                                                          | Password Safe                                                                                                    | Domain Linked Accounts                                                                                     | zoFications Cloud                                                                                                    |                                                                | AdeleVB2nbj6.comicrosoft.com Vance<br>(Adele Vance)<br>AdeleVB2nbj6.comicrosoft.com<br>AdeleVB2nbj6.comicrosoft.com                                                                                                    | (+ Log 0                                                          |
| Beyor                                   | ndInsight                                                                                          | Password Safe<br>- Accineta<br>y Used Systems Databases                                                                      | Domain Linked Accounts                                                                                     | pplications Cloud                                                                                                    |                                                                | AddeleVB3Abbt.com/crosoft.com Vance<br>(Addele Vance)<br>AddeleVB3Abbt.com/crosoft.com<br>AddeleVB3Abbt.com/crosoft.com                                                                                                    | Ge Log O                                                          |
| Beyor                                   | ndinsight<br>BeyowdTrust<br>vorites © Recentl                                                      | Password Safe , tooses y Used Systems Databases PAddees Y Directory                                                          | Domain Linked Accounts /                                                                                   | pplications Cloud                                                                                                    | Piation                                                        | Addrif@24bit.omicrosoft.com/ance<br>(Addrif@24bit.omicrosoft.com<br>Addrif@24bit.omicrosoft.com<br>ACCOUNT SETTINGS<br>Preferences                                                                                                    | (e Log Or                                                         |
| Beyor<br>★ Faw<br>☆                     | ndinsight<br>BeyondTrust<br>voritos © Recentil<br>System T<br>orangehrm                            | Password Safe<br>· dozadza<br>y Used Systems Databases<br>P Address T Directory<br>§                                         | Domain Linked Accounts //<br>V Account V<br>Loss/Account)                                                  | pplications Cloud Account Descrit-7 Status Local Account 01 1 of 1 yealable                                                                                                    | Platform<br>Windows                                            | Addrafi2/Jafettommoread.com Varice<br>(Addrafi2/Jafettommoread.com<br>Account settings<br>Preferences<br>Time<br>Separativus Band Colors                                                                                                    | ( tog 0                                                           |
| Beyor<br>* দিশ<br>ঐ<br>ঐ                | ndinsight<br>BeyondTrust<br>vorites O Recenti<br>System T<br>orangehm<br>uburtu-ek                 | Password Safe  · duada  / duada // duada // duada // Dubuses // Dubuses // Dubuses // Dubuses // / Dubuses // /              | Domain Linked Accounts //<br>V Account V<br>Locatesount)<br>Essens                                         | Account Green V<br>Look Account V<br>Look Account V<br>Look Account V<br>Look Account V<br>Look Account V                                                                                                    | Plationn<br>Mindows<br>Linus                                   | Adden@24.64 onnionsoft.com Varce<br>(Ade Vince)<br>Adden@2126.commonsoft.com<br>ACCOURT SITTINGS<br>Preferences<br>Three<br>BeyendTrust Brand Caless                                                                                                    | (He Log O                                                         |
| Beyor<br>* Faw<br>☆<br>☆<br>☆           | ndinsight<br>BeyondTrust<br>vorites © Recenti<br>System T<br>orangehrm<br>uburtu-ek                | Password Safe  * Anales  y Used Systems Databases  P Address T Dirachays  \$  \$  \$  \$  \$  \$  \$  \$  \$  \$  \$  \$  \$ | Domain Linked Accounts Accounts Accounts Accounts Accounts Examine Examine Tabalecevet                     | Account Descrit.<br>Account Descrit.<br>Load Account IT<br>Fate Account IT<br>Fate | Platform<br>Windows<br>Linux<br>Windows                        | Addivi20-bit/Lonvicus/tuan Vane<br>gases Vane<br>Addivi20-bit/Lonvicus/tuan<br>Account settings<br>Preferences<br>Preferences<br>Preferences<br>Preference Preference Preference Preference<br>Preference Preference Preference<br>Preference Preference Preference<br>Preference Preference Preference<br>Preference Preference<br>Preference Preference<br>Preference Preference<br>Preference Preference<br>Preference Preference<br>Preference Preference<br>Preference Preference<br>Preference Preference<br>Preference Preference<br>Preference Preference<br>Preference Preference<br>Preference<br>Preference Preference<br>Preference<br>Preferenc | ()<br>() () () () () () () () () () () () () (                    |
| Beyor<br>★ Faw<br>☆<br>☆<br>☆           | Adinsight<br>Beyon(Trust<br>vorites @ Recentil<br>system <b>v</b><br>suspekts<br>suspekts<br>spel2 | Password Safe<br>· duada<br>y Used Bystems Databases<br>PAdata Y Directory<br>\$<br>\$<br>\$<br>\$<br>\$<br>\$               | Domáin Linked Accounts //<br>X Account Y<br>Lorakkount)<br>Estário:<br>Estário:<br>Estário:<br>Lorakkount) | Account Cector, Y State<br>Local Account St<br>Eastern<br>Falle Account St<br>Falle Account St<br>Tar 1 sublidle<br>Tar 1 sublidle<br>Tar 1 sublidle                                                                                                    | Plätform<br>Windows<br>Linux<br>Windows<br>Windows             | Address-light constructs from Varie<br>dates vices<br>interviewers<br>ACCOUNT SETTINGS<br>Preferences<br>Them<br>Beyenflywith land Calus<br>•                                                                                                    | ()<br>())<br>())<br>())<br>())<br>())<br>())<br>())<br>())<br>()) |
| Beyon                                   | ndinsight<br>BeyondTrust<br>vorites O Recentil<br>System T<br>sangehrm<br>uburtu-ek<br>sep-02      | Password Safe  * Anaeta  y Used Systems Databases  \$ 4 5 5 5 5 5 5 5 5 5 5 5 5 5 5 5 5 5                                    | Domain Livited Accounts //                                                                                 | Account features<br>Local Account features<br>Local Account features<br>Tale Account<br>Tale Account<br>Tale Account<br>Local Account<br>1 of 1 satisfies<br>Local Account<br>1 of 1 satisfies<br>1 of 1 satisfies                 | Platform<br>Windows<br>Linux<br>Rindres<br>Windows<br>Brindows | Addregsbeld onneosition tree<br>Addregsbeld onneosition<br>Addregsbeld onneosition<br>Addregsbeld onneosition<br>Addregsbeld onneosition<br>Professores<br>Reset<br>Repetitions francisco                                                                                                    | ر<br>۲۵۹ (۲۵)<br>۲۹۹ (۲۹۹ (۲۹۹ (۲۹۹ (۲۹۹ (۲۹۹ (۲۹۹ (۲۹۹           |
| Beyor<br>* Fam<br>습<br>습                | ndinsight<br>BeyondTrust<br>vorkes © Recent<br>System T<br>ausgehm<br>aburto-ek                    | Password Safe  * Access y Used Systems Databases  # Address ? Detabases  # Address ?  # # # # # # # # # # # # # # # # # #    | Domain Linked Accounts //                                                                                  | Account Oversity 7 States<br>Load Account 51 Tel Familie<br>Laders United Without 51 Tel Familie                                                                                                    | Platform<br>Windows<br>Linux<br>Windows                        | Address Delay conversa to an array of a conversa to an array of a conv                                                                                                    |                                                                   |

7